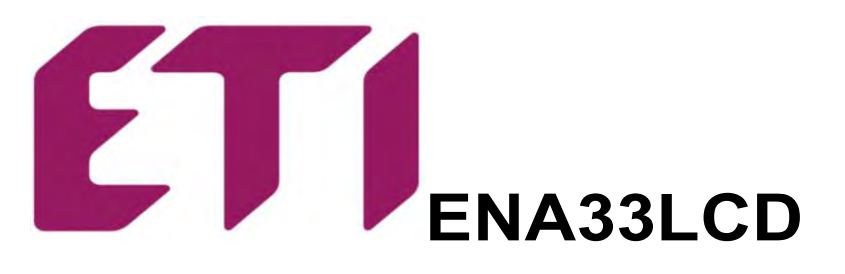

Анализатор сети

Инструкция по эксплуатации

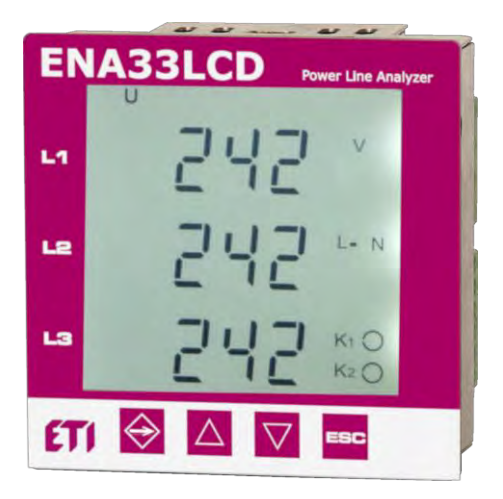

версия 2.9 (FW версия 6.8 и новее)

ETI, d.o.o. Obrezija 5 SI-1411 Izlake 1. Лицевая панель управления и клеммы подключения

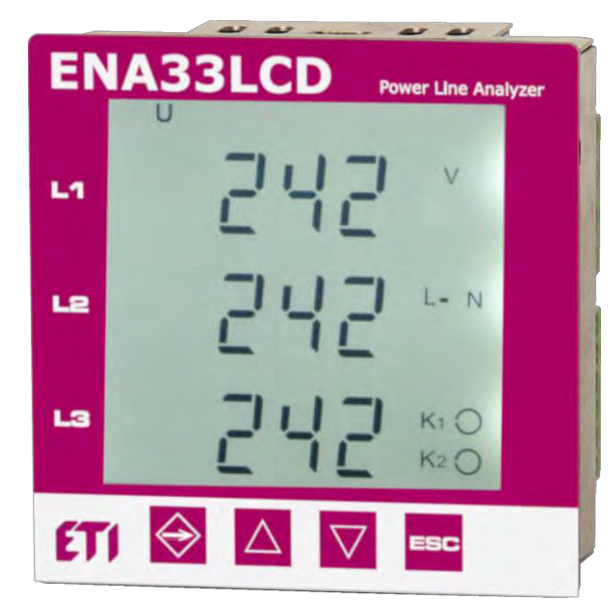

Рис. 1. Лицевая панелы

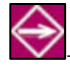

- кнопка SET для входа в меню и сохранения установленных параметров

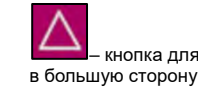

ESC

кнопка для передвижения вверх по меню и изменения параметра

– кнопка для передвижения вниз по меню и изменения параметра в меньшую сторону

– кнопка ESC для отмены или возврата

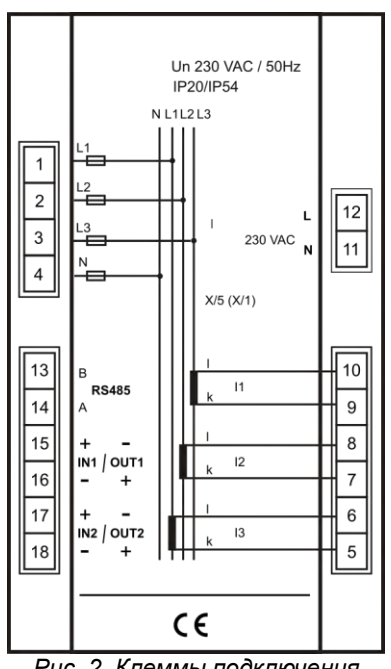

#### Рис. 2. Клеммы подключения

#### 2. Описание прибора

Анализатор сети ENA33LCD предназначен для контроля электрических параметров в трехфазных или однофазных сетях низкого и среднего напряжения. Анализатор ENA33LCD сконструирован на базе быстрого 16-ти битового микропроцессора, который обеспечивает точные измерения с выборкой 128 значений за период по каждой фазе. Прибор за период оцифровывает истинные среднеквадратичные значения по напряжению и току в трехфазной сети.

> 10 periods sampling 10 periods sampling 10 periods sampling

Значения на дисплее обновляются каждую секунду.

| Параметр                                      | L1 | L2 | L3 | Σ | мин | макс | Пределы<br>измерения | Пределы<br>отображения | Точность   |
|-----------------------------------------------|----|----|----|---|-----|------|----------------------|------------------------|------------|
| Фазное напряжение, L – N                      | ٠  | ٠  | ٠  |   | ٠   | •    | 0 300 B AC           | 0 180 кВ               | ±0,5 % MR  |
| Линейное напряжение, L – L                    | •  | •  | ٠  |   | •   | •    | 0 520 B AC           | 0 312 кВ               | ±0,5 % MR  |
| Частота сети                                  | •  |    |    |   |     | •    | 40 70 Гц             | 40 70 Гц               | ±50 мГц    |
| Сила тока                                     | •  | ٠  | ٠  |   |     | •    | 0,01 6 A             | 0 7,5 кА               | ±0,5 % MR  |
| Ток в нейтрали, N                             |    |    |    | ٠ |     | •    | -                    | 0 7,5 кА               | ±1,5 % MR  |
| Коэффициент мощности                          |    |    |    | • |     | •    | 0,01инд 0,01емк.     | 0,01инд 0,01емк.       | ±1,0 % MR  |
| cosφ                                          | •  | ٠  | ٠  |   |     | •    | 0,01инд 0,01емк.     | 0,01инд 0,01емк.       | ±1,0 % MR  |
| Гармоническое искажение по напряжению, THDU   | •  | ٠  | ٠  |   |     | •    | 0 99,9%              | 0 99,9%                | ±5 %       |
| Гармоническое искажение по току, THDI         | •  | ٠  | ٠  |   |     | •    | 0 99,9%              | 0 99,9%                | ±5 %       |
| Нечетные гармоники по напряжению (1 - 19) в % | •  | ٠  | ٠  |   |     | •    | 0 99,9%              | 0 99,9%                | ±5 %       |
| Нечетные гармоники по току (1 - 19) в %       | •  | ٠  | ٠  |   |     | •    | 0 99,9%              | 0 99,9%                | ±5 %       |
| Полная мощность, S                            | •  | •  | ٠  |   |     | •    | 0 1,8 кВА            | 0 999 MBA              | ±0.8 %     |
| Активная мощность + / - , Р                   | •  | ٠  | ٠  |   |     | •    | 0 1,8 кВт            | 0 999 МВт              | ±0.8 %     |
| Реактивная мощность + / - , Q                 | •  | •  | ٠  |   |     | •    | 0 1,8 кВар           | 0 999 MBap             | ±1.0 %     |
| Полная мощность, суммарная S                  |    |    |    | ٠ |     | •    | 0 5,4 кВА            | 0 999 MBA              | ±0.8 %     |
| Активная мощность + / - , суммарная Р         |    |    |    | ٠ |     | •    | 0 5,4 кВт            | 0 999 МВт              | ±0.8 %     |
| Реактивная мощность + / -, суммарная Q        |    |    |    | ٠ |     | •    | 0 5,4 кВар           | 0 999 MBap             | ±1.0 %     |
| Активная энергия + / -                        |    |    |    | • |     | •    | 0 9 999 999 кВт•ч    | 0 9 999 999 кВт•ч      | Класс 0,5* |
| Реактивная энергия (индуктивная) + / -        |    |    |    | • |     | •    | 0 9 999 999 кВар∙ч   | 0 9 999 999 кВар•ч     | Класс 0,5* |
| Реактивная энергия (емкостная) + / -          |    |    |    | • |     | •    | 0 9 999 999 кВар•ч   | 0 9 999 999 кВар•ч     | Класс 0,5* |

Таблица 1. Измеряемые и отображаемые параметры

\* для идеальной синусоидальной кривой напряжения и тока

#### 3. Установка

ENA33LCD подготовлен для настенного монтажа в распределительном щите. Вырез панели должен быть около 92х92 мм для осуществления легкой установки. ENA33LCD крепится к стенке щита двумя зажимами, которые расположены снизу и сверху на устройстве.

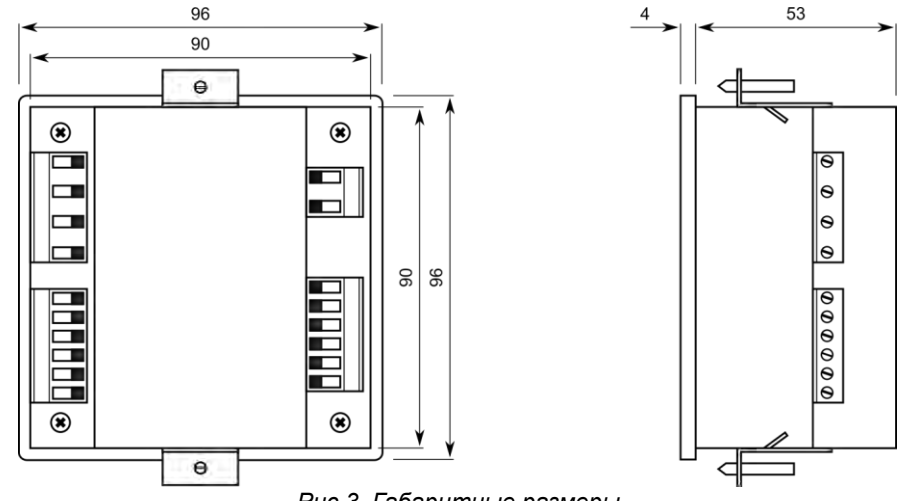

Рис.3. Габаритные размеры

Для обеспечения хорошей вентиляции прибор должен устанавливаться вертикально. Необходимо обеспечить пустое пространство не менее 50 мм сверху и снизу, а также 20 мм по бокам.

#### 4. Подключение устройства

Величина и тип напряжения питания должны использоваться такие же, как указано на заводской этикетке. По умолчанию напряжение питания 230 В АС 50 Гц (+10%, -15%).

Подключение к измеряемой и питающей цепи по напряжению должно осуществляться через автоматический выключатель или предохранитель (2-10А), который размещают вблизи анализатора для осуществления легкого доступа.

Токовые входы должны быть подключены через трансформатор тока ../5А или ../1А.

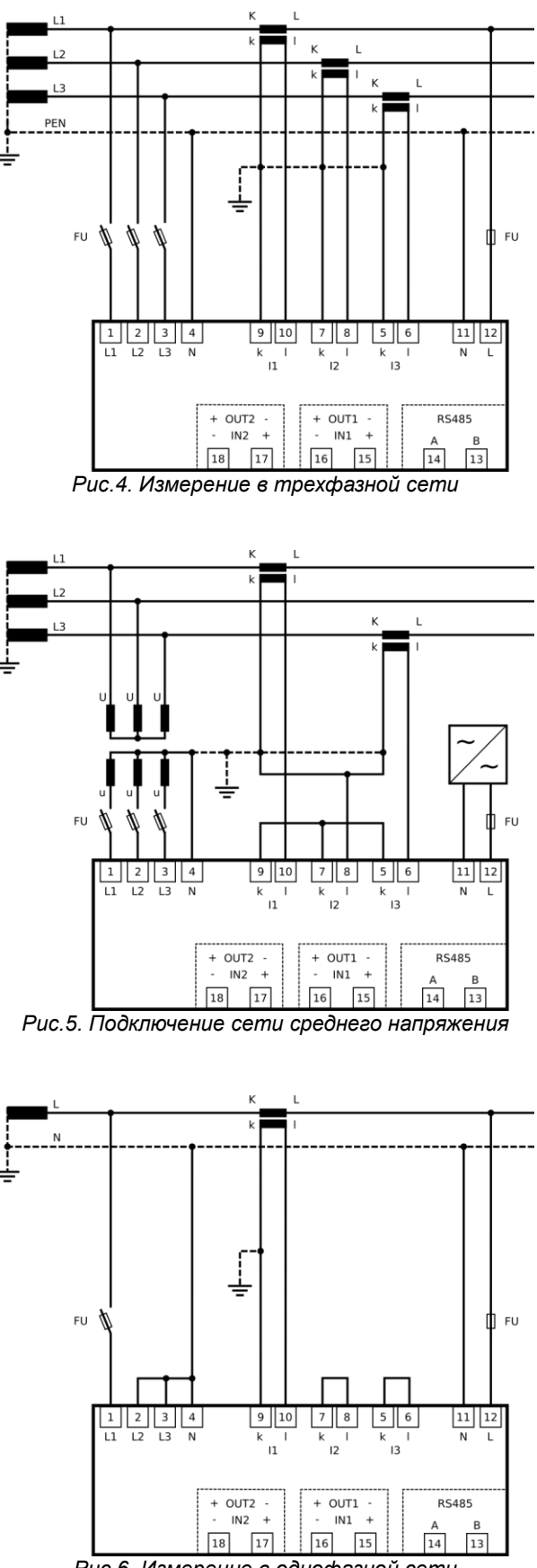

Рис.6. Измерение в однофазной сети

# 4.1. RS485 интерфейс

Прибор может быть оснащен оптически изолированным интерфейсом RS485 и протоколом Modbus RTU. Интерфейс RS485 прибора ENA33LCD не входит в стандартную комплектацию, поэтому преобразователь или другой прибор, используемый в качестве шлюза, должен иметь блок питания для шины RS485. Подробное подключение смотрите в главе 4.

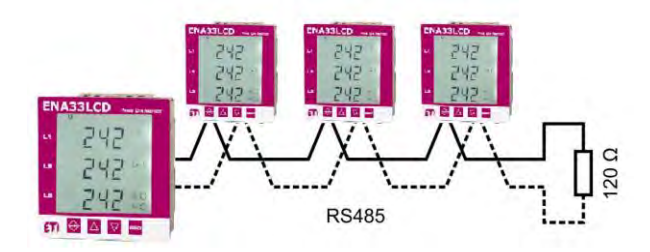

Рис.7. RS485 соединение с интерфейсом

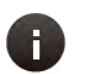

#### Внимание

На каждом конце шины RS485 установлен нагрузочный резистор 120 Ом.

#### 5. Быстрый ввод в эксплуатацию

Настройка параметров анализатора ENA33LCD очень проста, однако есть перечень параметров, которые необходимо настроить под различные применения. Для быстрого ввода в эксплуатацию анализатора ENA33LCD следуйте инструкции ниже.

- 1. Подключите прибор согласно схеме на рисунке 4, 5 или 6.
- 2. Подключите питание к прибору (тип и уровень напряжения должны соответствовать этикетке на задней стороне прибора).
- 3. Нажмите кнопку SET и удерживайте в течение 5 секунд. После этого прибор войдет в меню настройки.
- 4. Войдите в меню P\_1 с помощью нажатия на кнопку SET.
- 5. Настройте коэффициент трансформации в параметре Utr, в случае использования трансформатора напряжения. Для перемещения по меню используйте кнопку ▲. Кнопка SET сохраняет выставленное значение параметра. Для изменения значения используйте кнопки ▲ (+) и ▼ (-). Новое значение параметра подтвердите нажатием на кнопку SET.
- 6. Настройте коэффициент трансформации тока в параметре Itr. Для изменения значения используйте кнопки ▲ (+) и ▼ (-). Новое значение параметра подтвердите нажатием на кнопку SET.
- 7. Нажмите кнопку ESC для закрытия меню настроек P\_1. Повторным нажатием на кнопку ESC прибор вернется в обычный режим отображения.

## 6. Настройка параметров

Настройка анализатора сети ENA33LCD разделено на три меню. Для входа в режим настройки нажмите кнопку SET и удерживайте ее в течение 5 секунд. После этого на экране появится следующее изображение.

Для передвижения по меню используйте кнопки  $\blacktriangle$  и  $\blacktriangledown$ . Кнопка  $\blacktriangle$  используется для цикличного передвижения по меню. Настройка параметров активизируется при помощи нажатия на кнопку SET. Для изменения настроек параметров используйте кнопки  $\blacktriangle$  и  $\blacktriangledown$ , кнопкой SET подтвердите новое значение параметра. Кнопка ESC отменяет настройку или возвращает в меню выше, также возвращает к режиму измерений.

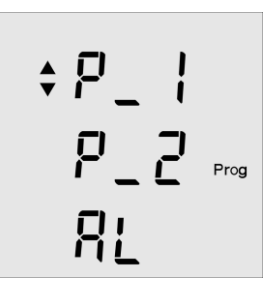

| Параметр | Описание                   | Заводские<br>настройки | Пределы настройки |
|----------|----------------------------|------------------------|-------------------|
| P_1      | главное меню настроек      | •                      | •                 |
| P_2      | настройка параметров связи | •                      | •                 |
| AL       | настройка сигнализации     | •                      | •                 |

#### Таблица 3. Меню настройки

## 6.1. Главное меню настроек – меню Р\_1

В главном меню настроек можно установить важные параметры для корректной работы анализатора сети ENA33LCD. В таблице 4, представлен перечень параметров доступных в меню **P\_1**. Для перемещения по меню используйте кнопку ▲. Нажатием кнопки **SET** вы войдете в настройку параметра, где кнопками ▲ и ▼ можете изменить его значение. Новое значение параметра подтвердите нажатием на кнопку **SET**. Кнопка **ESC** отменяет введенное изменение и сохраняет первоначальное значение настройки.

| Параметр | Описание                                                             | Настройки по<br>умолчанию | Пределы настроек |
|----------|----------------------------------------------------------------------|---------------------------|------------------|
| Utr      | коэффициент трансформации напряжения                                 | 1                         | 1 1500           |
| ltr      | коэффициент трансформации тока                                       | 1                         | 1 1500           |
| In       | настройка 1 -го выхода / входа                                       | In                        | In, Out, PuL, AL |
| In       | настройка 2 -го выхода / входа                                       | In                        | In, Out, PuL, AL |
| t_A      | время расчета среднего значения максимального потребления            |                           | 1 60 мин         |
| C_A      | настройка метода измерения максимального потребления мощности и тока |                           | S_A, F_A         |
| Y        | внутренний календарь – установка года 20                             | 9                         | 9 99             |
| П        | внутренний календарь – установка месяца                              | 1                         | 1 12             |
| d        | внутренний календарь – установка дня                                 | 1                         | 1 31             |
| h        | внутренние часы – установка часа                                     | 0                         | 0 23             |
| П        | внутренние часы – установка минут                                    | 0                         | 0 59             |
| ПА       | максимальные значения измеряемых параметров                          | OFF                       | OFF / On         |
| SoF      | Версия прошивки прибора                                              | -                         | -                |
| ΠCL      | сброс вех максимальных и минимальных значений                        | -                         | -                |

# 6.1.1. Utr – коэффициент трансформации напряжения

Если используется трансформатор напряжения, то схема подключения указана на Рис.5. Для корректной работы, если есть трансформатор напряжения, необходимо знать точный коэффициент трансформации. Если трансформатор напряжения не установлен и напряжение напрямую подключено к клеммам, выставляемое значение – 1.

Важно знать какой коэффициент будет устанавливаться. Например, если первичное напряжение 6000В, а вторичное напряжение 100В, то выставляемое значение должно быть 60.

# 6.1.2. Itr – коэффициент трансформации тока

Важно знать какой коэффициент будет устанавливаться. Например, если первичный ток 50А, а вторичный ток 5А, то выставляемое значение должно быть 10.

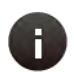

#### Внимание

Измеряемые границы токовых входов от 10 мА до 5 А. Максимальный трансформатор тока – 7500/5 А

# 6.1.3. Конфигурация входа / выхода

Анализатор оборудован двумя клеммами входа/выхода. Принцип работы клемм можно полностью запрограммировать. По умолчанию клеммы установлены в режиме входа. В меню **P\_1** настройка клемм входа/выхода осуществляется третьим и четвертым параметрами. Настройка представлена кратким состоянием и символом **K**<sub>1</sub> для входа/выхода №1 и символом **K**<sub>2</sub> для входа/выхода №2.

Каждый вход/выход может быть установлен независимо друг от друга. Пример комбинации подключения представлены на Рис.8. Полярность напряжения изменяется в зависимости от использования входа или выхода. Внимательно проверьте этикетку устройства.

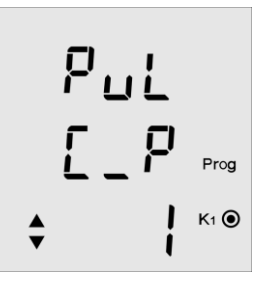

Prog

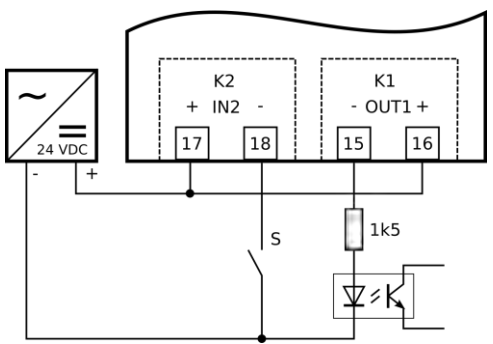

Рис.8. Подключение входов и выходов в ENA33LCD

ENA33LCD может работать как счетчик электроэнергии с импульсным выходом. Импульсы могут быть представлены любой измеряемой энергией, потребленной или генерируемой. После выбора выходного импульса **PuL**, во второй строчке выбираем требуемый источник энергии. Последний шаг – определить величину выходного импульса заданного в третьем столбце. Величина определена границами от 1 ... 500 кВтч.

| Параметр | Описание                                                          | Заводские<br>установки | Пределы установки |
|----------|-------------------------------------------------------------------|------------------------|-------------------|
| In       | вход управляемый через ПК                                         | -                      | -                 |
| Out      | выход управляемый через ПК                                        | -                      | -                 |
| PuL      | импульсный выход – активная энергия<br>потребления                | 1                      | 1 500 Втч         |
| PuL      | импульсный выход – реактивная индуктивная<br>энергия потребления  | 1                      | 1 500 Варч        |
| PuL      | импульсный выход – реактивная емкостная<br>энергия потребления    | 1                      | 1 500 Варч        |
| PuL      | импульсный выход – активная энергия<br>генерируемая               | 1                      | 1 500 Втч         |
| PuL      | импульсный выход – реактивная индуктивная<br>энергия генерируемая | 1                      | 1 500 Варч        |
| PuL      | импульсный выход – реактивная емкостная<br>энергия генерируемая   | 1                      | 1 500 Варч        |
| AL       | Сигнализационный выход                                            | -                      | раздел 6.3        |

Таблица 5. Настройка положения Входа / Выхода

## 6.1.4. Настройка тока и мощности потребления

Анализатор сети ENA33LCD оснащен функцией максимального потребления по каждой фазе, трехфазного потребления полной мощности и трехфазного потребления активной мощности. Для функции максимального потребления задается время расчета среднего значения – параметр **t\_A**, который может быть задан от 1 до 60 минут.

Другой параметр С\_А определяет метод для расчета потребления.

| Параметр | Настройка | Описание                                                                            |
|----------|-----------|-------------------------------------------------------------------------------------|
| C_A      | S_A       | статическое окно времени расчета среднего значения в соответствии с параметром t_A  |
|          | F_A       | динамическое окно времени расчета среднего значения в соответствии с параметром t_A |

## 6.1.5. Внутренний календарь и часы

Версии анализаторов сети ENA33LCD с портом связи оборудованы внутренними часами реального времени и календарем. Настройка времени и даты доступна в меню настроек. Редактирование параметров осуществляется с помощью двух экранов.

Передвигая указатель на параметр кнопкой ▼ и нажимая кнопку SET, войдете в настройки. Первый экран отображает настройку даты (Год/Месяц/День) и после нажатия кнопки ▲ отобразится второй экран – настройка времени (Часы/Минуты).

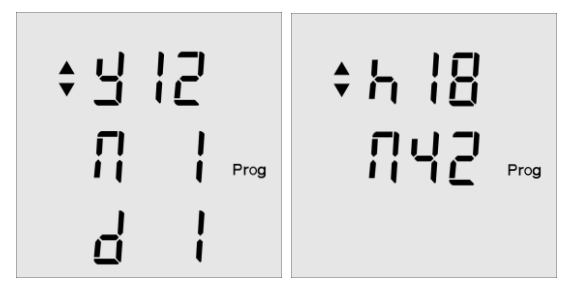

## 6.2. Второе меню (меню параметров связи) – Р\_2

Второе меню Р\_2 – группа параметров для настройки порта связи, частоты сети и возврата к заводским настройкам.

| Параметр | Описание                                     | Заводские<br>установки | Пределы установки                  |
|----------|----------------------------------------------|------------------------|------------------------------------|
| ld       | идентификационный номер прибора в сети RS485 | 0                      | 0 255                              |
| bd       | скорость передачи данных                     | 9,6                    | 9,6 / 19,2 / 38,4 / 57,6 / 115 kBd |
| PAr      | контроль четности                            |                        | (none), _o_ (odd), _E_ (even)      |
| St       | стоповый бит                                 | 1                      | 1/2                                |
| Fr       | частота сети                                 | 50 Гц                  | 50 / 60 Гц                         |
| PAS      | пароль                                       |                        | любое число в диапазоне 001 – 999  |
| bcL      | подсветка дисплея                            | On                     | On, OFF, 30 300 секунд             |
| cnt      | контраст дисплея                             | 100%                   | 30 100%                            |
| rES      | возврат к заводским настройкам               |                        |                                    |
| S_П      | информация о выполнении записи в память*     | Off                    | On – выполняется запись            |
| S_P      | информация о последнем включенном профиле*   | Off                    | On – выполняется запись            |

## 6.2.1. Порт связи RS485

Прибор может быть оборудован портом связи для подключения к ПК или к другим устройствам. В меню параметров P\_2 есть возможность определить параметры порта связи RS485, которые описаны в таблице 6.

Id – идентификационный номер прибора – уникальный номер в сети RS485. bd – скорость связи определяет скорость передачи данных между анализатором ENA33LCD и ПК. Par – контроль четности по умолчанию отключен и может быть изменен на четный (\_E\_) или нечетный (\_o\_).

Скорость связи и контроль четности должны быть одинаково настроены на одинаковые значения как в приборе, так и в преобразователе RS485.

#### 6.2.2. Настройка частоты сети

Чтобы гарантировать лучшую работу и точность измерения по умолчанию установлена частота сети 50 Гц. Тем не менее анализатор рассчитан на работу и в сетях с частотой 60 Гц. Для получения правильных измерений от анализатора ENA33LCD установите частоту согласно вашей сети, редактируя параметр Fr.

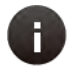

#### Внимание

Частота сети должна быть изменена только в тех случаях, когда рабочая частота сети 60 Гц. По умолчанию значение в 50 Гц соответствует большинству сетям во многих странах в мире.

## 6.2.3. Настройка пароля

Прибор возможно защитить от несанкционированного доступа с помощью трехзначного пароля. Вход в параметр **PAS** и активация настройки пароля с помощью кнопки **SET** открывает значение первого числа пароля. Кнопкой ▲ выберите нужную первую цифру числа, нажатием на кнопку ▼ перейдите на следующую цифру пароля. Подтверждение пароля осуществляется нажатием кнопки **SET**. Удалить пароль можно с помощью установки 000.

## 6.2.4. Настройка подсветки дисплея

Подсветку дисплея можно осуществить таким образом, чтобы обеспечить наилучшую производительность в соответствии условиям освещения в месте установки. Контрастность дисплея регулируется параметром **cnt** от 30% ... 100% с шагом 10%. Также есть возможность установить режим работы подсветки. Подсветку можно включить постоянно, отключить или активировать только на определенное время с помощью параметра **bcL**. Регулирование от 30 ... 300 сек, с последней активацией на клавиатуре.

Для обеспечения безопасной работы и уменьшения внутреннего самонагрева, дисплей выключится по истечении установленного времени.

## 6.2.5. Возврат к заводским настройкам

Присутствует возможность сброса всех параметров с возвратом к заводским настройкам. В меню параметров связи доступен параметр **rES**. После нажатия кнопки **SET** на выбранном данном параметре, прибор удаляет все настройки за исключением часов и календаря, затем прибор вернется к заводским настройкам.

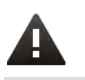

#### Важно

После возврата к заводским настройкам, все пользовательские настройки удалятся. Необходимо заново вводить коэффициент трансформации напряжения и тока.

## 6.3. Меню сигнализации – AL

Прибор оборудован двумя клеммами входа/выхода, которые могут быть запрограммированы четырьмя разными способами. Любая из клемм – первая или вторая – может быть установлена, согласно настройкам в меню P\_1, для работы в качестве сигнального выхода.

Каждый выход, который работает как сигнальный, состоит из трех компараторов. Компараторы сортированы по логическим функциям согласно рисунку ниже.

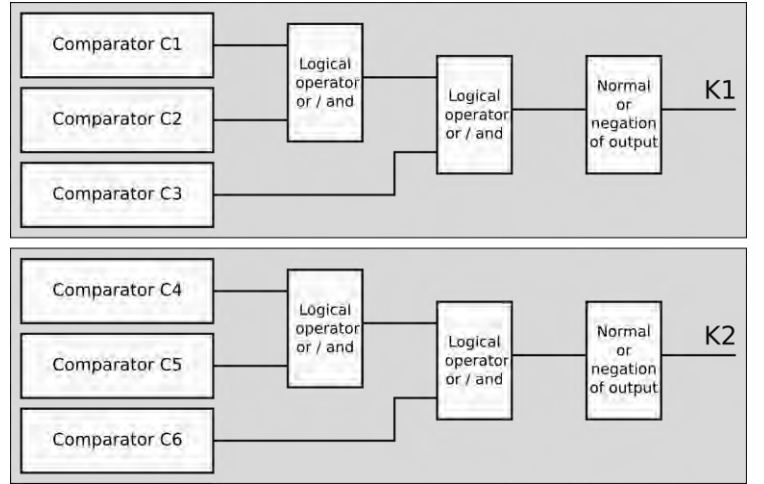

Рис.9. Компараторы и логические функции

Компараторы C1, C2 и C3 относятся ко выходу K1, а компараторы C4, C5 и C6 ко выходу K2. Из рисунка 9 видно, что есть логическая функция между первыми двумя компараторами группы и их результатом и последним компаратором группы. Доступно два логических оператора: логическое сравнение – AND и логическое разделение – OR.

Логический выход может быть инвертирован или в нормальном положении. По умолчанию выход работает в нормальном режиме.

Таблица 7. Перечень комбинаций логических функций и положений выхода

| Компаратор                   | 123 – выход К1                   | Компаратор 456 – выход К2 |                                  |  |
|------------------------------|----------------------------------|---------------------------|----------------------------------|--|
| Логический оператор Значение |                                  | Логический оператор       | Значение                         |  |
| u_u                          | (C1 OR C2) OR C3                 | u_u                       | (C4 OR C5) OR C6                 |  |
| u_n                          | (C1 OR C2) AND C3                | u_n                       | (C4 OR C5) AND C6                |  |
| n_u                          | (C1 AND C2) OR C3                | n_u                       | (C4 AND C5) OR C6                |  |
| n_n                          | (C1 AND C2) AND C3               | n_n                       | (C4 AND C5) AND C6               |  |
| nor                          | нормальный логический выход      | nor                       | нормальный логический выход      |  |
| inr                          | инвертированный логический выход | inr                       | инвертированный логический выход |  |

## 6.3.1. Определение компаратора

Каждый компаратор может быть установлен для работы с любым параметром из перечня, указанным в таблице 8. Выбранный параметр сравнивается – < или > чем выставленное значение. Для каждого компаратора есть три экрана в меню AL в режиме настроек. По умолчанию каждый компаратор выключен и отображен символом oFF.

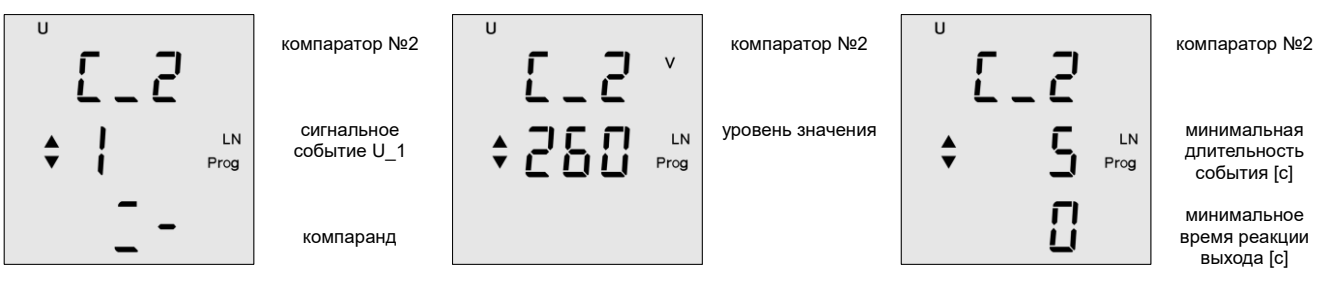

#### Рис.8. Экраны выбора компараторов

На первом экране соответствующего компаратора выбирается сравниваемый параметр и определяется операция. Второй экран определяет уровень значения сравненного параметра с реальным значением. Третий экран используется для настройки времени продолжительности срабатывания сигнализации для активации выхода и минимального времени реакции выхода. Оба значения могут быть установлены в пределах от 0 ... 900 секунд.

Таблица 8. Перечень допустимых сигнальных событий

| Символ  | Описание                    | Символ  | Описание                    |   | Символ  | Описание                             |
|---------|-----------------------------|---------|-----------------------------|---|---------|--------------------------------------|
| U 1     | фазное напряжение в L1      | U 3 THD | ТНD по напряжению в фазе L3 | 1 | 11      | 11-я гармоника по напряжению         |
| U 2     | фазное напряжение в L2      | I 1 THD | ТНD по току в фазе L1       |   | 13      | 13-я гармоника по напряжению         |
| U 3     | фазное напряжение в L3      | I 2 THD | ТНD по току в фазе L2       |   | 15      | 15-я гармоника по напряжению         |
| U 1-2   | линейное напряжение L1 – L2 | I 3 THD | ТНD по току в фазе L3       |   | 17      | 17-я гармоника по напряжению         |
| U 1-3   | линейное напряжение L1 – L3 | 1 cosφ  | соѕф в фазе L1              |   | 19      | 19-я гармоника по напряжению         |
| U 2-3   | линейное напряжение L2 – L3 | 2 cosφ  | соѕф в фазе L2              |   |         | гармоники по всем фазам              |
| 11      | ток в L1                    | 3 cosφ  | соѕф в фазе L3              |   | S       | трехфазная полная мощность           |
| 12      | ток в L2                    | Fr      | частота сети                |   | Р       | трехфазная активная мощность         |
| 13      | ток в L3                    | 3       | 3-я гармоника по напряжению |   | L       | трехфазная L реактивная мощность     |
| ١n      | ток в N проводе             | 5       | 5-я гармоника по напряжению |   | С       | трехфазная С реактивная мощность     |
| U 1 THD | ТНD по напряжению в фазе L1 | 7       | 7-я гармоника по напряжению |   | A_P     | трехфазная средняя активная мощность |
| U 2 THD | ТНD по напряжению в фазе L2 | 9       | 9-я гармоника по напряжению |   | 123cosφ | трехфазный коэффициент мощности      |

#### 7. Стандартный режим мониторинга

В стандартном режиме мониторинга прибор контролирует электрические параметры. Контролируемые параметры логически сгруппированы и отображаются в пределах одного экрана и сортированы по группам связанных экранов. Существует 8 групп, которые можно увидеть в разделе 7.6.

## 7.1. Операции и символьные обозначения

Дисплей прибора многофункциональный с символами, которые вводят и указывают отображаемую информацию. Передвижение между группами (уровнями) связанных экранов осуществляется нажатием кнопки ▲. Внутри (группы) уровня, подробные экраны просматриваются нажатием кнопки ▼. Уровни не закрытые, поэтому, когда достигнут последний экран текущего отображаемого уровня, другим нажатием на кнопку ▼ осуществляется переход на первый экран нового уровня.

С любого экрана на любом уровне можно вернуться на первый экран (фазное напряжение), нажав клавишу ESC.

#### 7.2. Значения максимума и минимума

Для всех измеряемых параметров достигнутые максимальные значения сохраняются в памяти. Для нескольких параметров сохраняются и минимально измеренные значения. Для представления значения максимума необходимо сделать одно короткое нажатие на кнопку SET. Значения максимума отображаются символом ▲ перед отображаемыми значениями. Вторым нажатием на кнопку SET отобразятся значения минимума, если в данном параметре они доступны. Значения минимума отображаются символом ▼ перед отображаемыми значениями значения минимума отображаются символом ▼ перед отображаемыми значениями. Третьим нажатием на кнопку SET вернемся к текущим измерениям.

## 7.3. Средние значения

Для отображения средних значений фазовых токов, трехфазной полной мощности и трехфазной активной мощности необходимо перейти к экрану соответствующего параметра и дважды нажать на кнопку SET. Средние значения отобразятся символами ▲ и ▼ одновременно.

Среднее значение мощностей представлено четырьмя квадрантами и отображается символами ▲ и ▼. Для генерируемого среднего значения отобразится знак «минус» между символами ▲ и ▼.

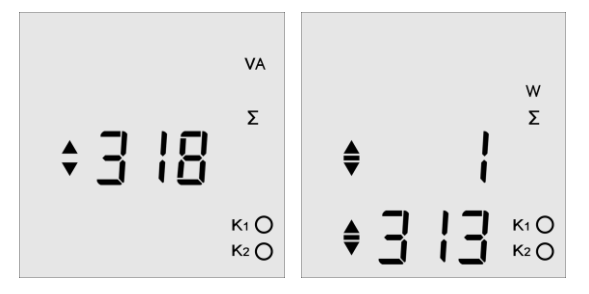

# 7.4. Выход состояния сигнализации

Выходы могут работать в четырех состояниях. Сигнал на ЖК-дисплее является общим для всех и отличается в соответствии с приведенной ниже таблицей.

| Параметр | Описание           | Активированный           | Деактивированный |
|----------|--------------------|--------------------------|------------------|
| In       | Вход               | K1 🔘                     | К1 ()            |
| Out      | Выход              | K1 🔘                     | К1 ()            |
| PuL      | Импульсный выход   | К1 Опри наличии импульса | К1 ()            |
| AL       | Выход сигнализации | К1 Омигающий             |                  |

# 7.5. Счетчики энергии

Анализатор ENA33LCD измеряет все виды энергий в направлениях потребления и генерации, поэтому есть шесть счетчиков разделенных на две группы. Первая группа из трех счетчиков (активная энергия, реактивная индуктивная энергия, реактивная емкостная энергия) предназначена для генерируемой энергии и представлена символом ▲, отображенным на первой линии общего числа энергии.

Вторая группа из трех счетчиков (активная энергия, реактивная индуктивная энергия, реактивная емкостная энергия) предназначена для потребляемой энергии и представлена символом **▼**, отображенным на первой линии общего числа энергии.

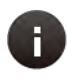

## Примечание

Обнуление счетчиков энергии возможно через конфигурацию меню P\_2 при помощи одновременного нажатия кнопок ▲ и ▼ или через ПК с помощью программного обеспечения PMS.

kWh

22

345

# 7.6. Экраны отображения

Значения каждого экрана легко определить с помощью использования стандартных ISO символов и значений параметров. Каждое отображаемое значение параметра указывается с его переменной.

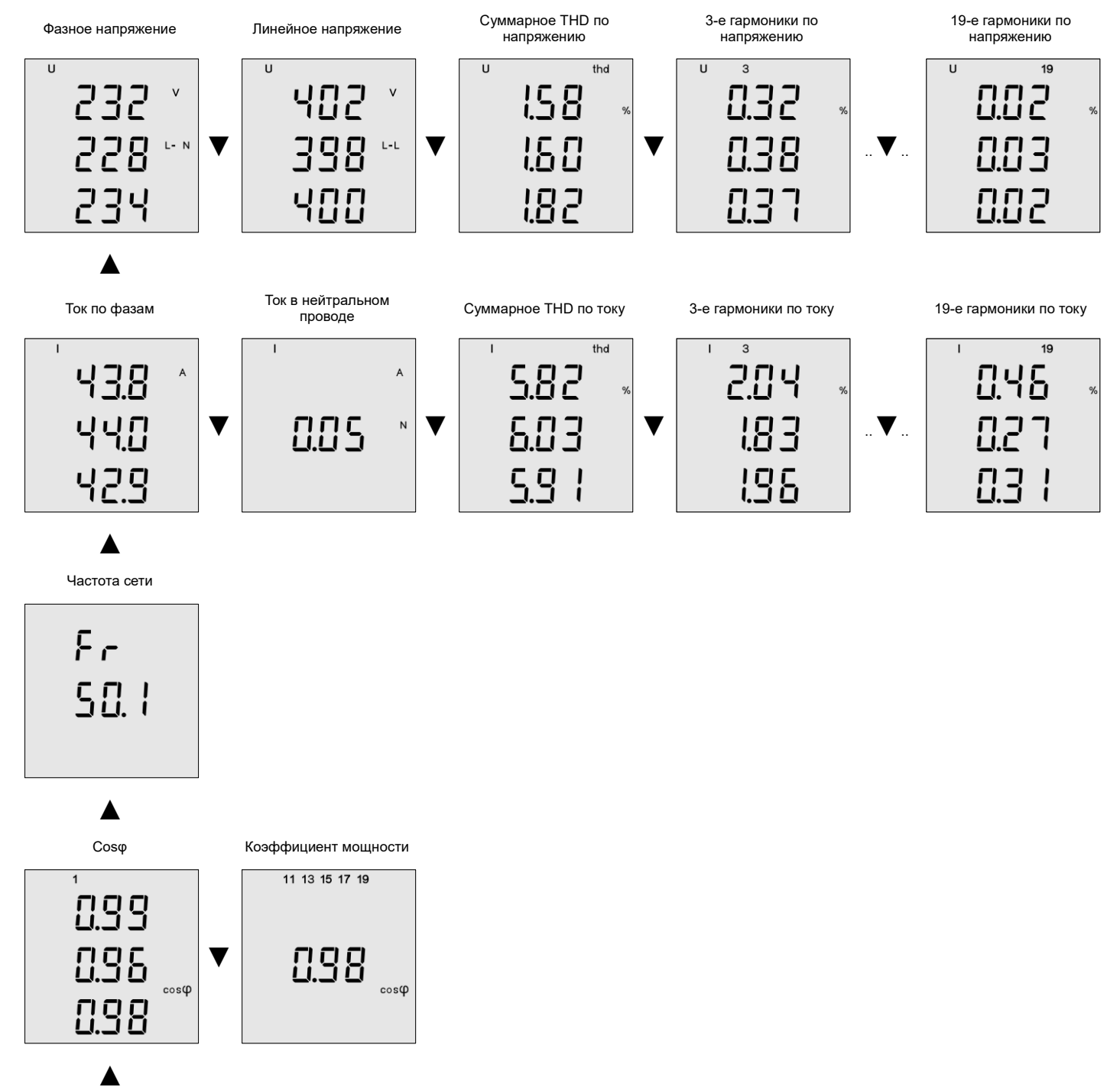

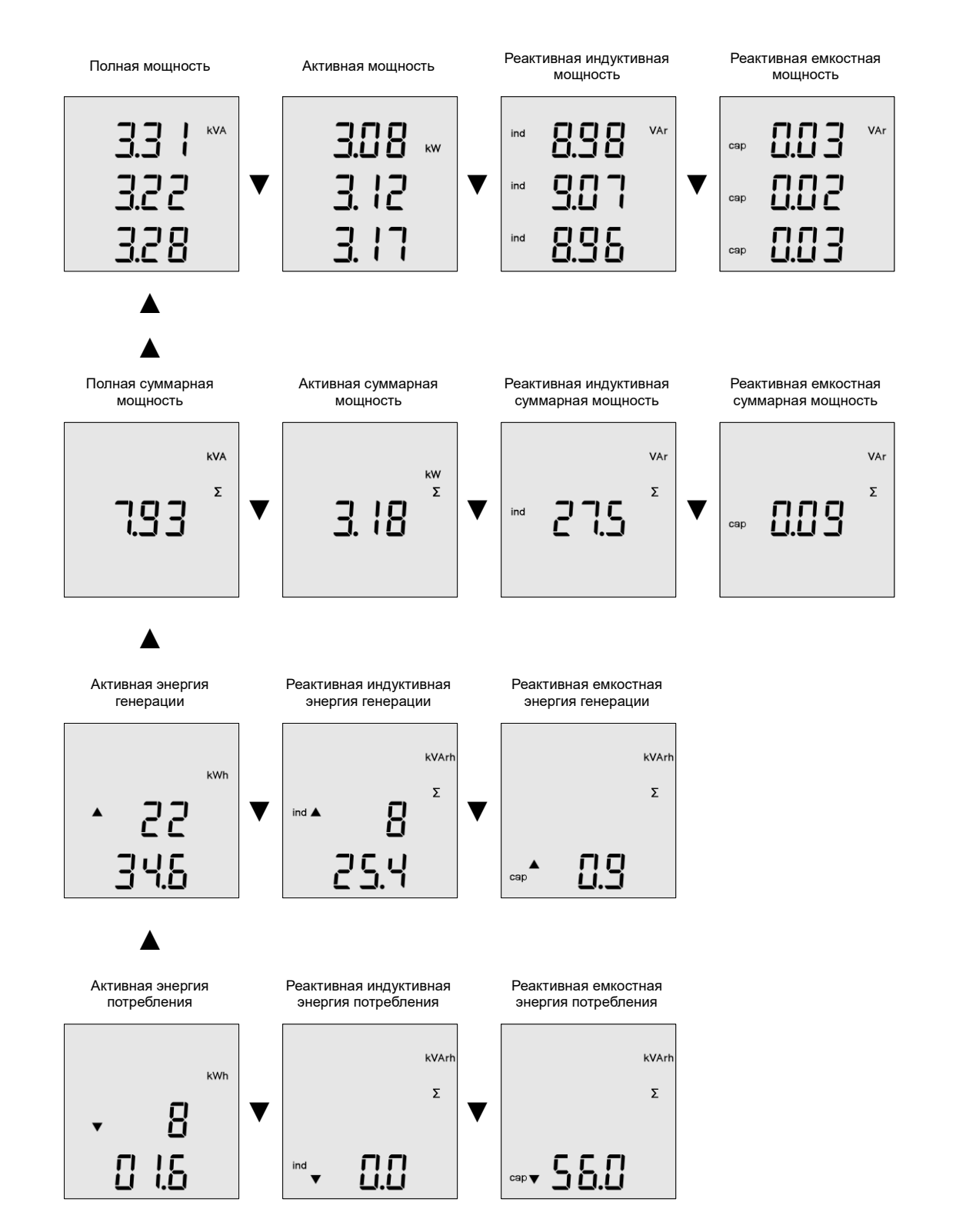

# 8. Технические характеристики

| Параметр                                     | Значение                                                       |
|----------------------------------------------|----------------------------------------------------------------|
| Напряжение питания                           | 230 В АС, 50 Гц (+10%,-15%)                                    |
| Частота                                      | 45 65 Гц                                                       |
| Границы измеряемого тока                     | 0,01 5,3 A                                                     |
| Границы измеряемого напряжения L – N         | 0 300 B AC                                                     |
| Мощность потребления                         | 1,5 BA                                                         |
| Частота дискретизации                        | 6.4 кГц                                                        |
| Количество выходов / входов                  | 2                                                              |
| Тип выходов                                  | NPN транзистор свободный от потенциала оптически изолированный |
| Максимальное напряжение для выходного канала | 24 B DC                                                        |
| Максимальная нагрузка для выходного канала   | 100 мА                                                         |
| Входной тип                                  | оптически изолированный свободный от потенциала                |
| Максимум напряжения для входного канала      | 24 B DC                                                        |
| Максимум для входного потребления            | 10 мА                                                          |
| Максимальная частота импульсного выхода      | 10 Гц                                                          |
| Длительность импульса                        | 50 мс                                                          |
| Диапазон настройки пульса                    | 1 500 Втч (Варч)                                               |
| Коэффициент трансформации напряжения и тока  | 1 1500                                                         |
| Сохраняемые события                          | 20 событий                                                     |
| Порт связи                                   | RS485                                                          |
| Протокол связи                               | MODBUS RTU                                                     |
| Скорость связи                               | 9,6 / 19,2 / 38,4 / 57,6 / 115 kBd                             |
| Класс перенапряжения                         | 300 В категория III                                            |
| Степень загрязнения                          | 2                                                              |
| Температурный диапазон                       | -30°C +70°C                                                    |
| Передняя панель                              | 96 х 96 мм                                                     |
| Вырезаемое окно                              | 92 х 92 мм                                                     |
| Глубина                                      | 55 мм                                                          |
| Вес                                          | 620 г (включая упаковку)                                       |
| Степень защиты                               | IP20 задняя панель / IP54 передняя панель                      |
| Стандарты                                    | EN 61010-1, EN 60947-1, EN 61000-6-2, 2-4, 6-3                 |